## **Accessing Reports**

All Grade by Rank or All Class by Rank (Data from Current Screening Window Only)

- Log in to lead.iusd.org/LPA using your IUSD username and password 1.
- 2. Select your grade level
- 3. Click All Grade by Rank or All Class by Rank at the top of the screen

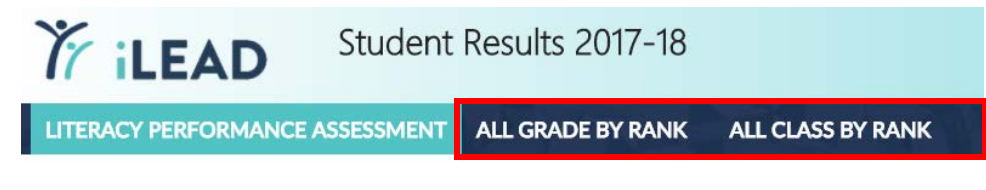

You can print the report using the print option in your internet browser (This example is from a Chrome browser)

|             | 0.00          | W             |  |
|-------------|---------------|---------------|--|
|             |               | Ctrl+T        |  |
| New window  |               | Ctrl+N        |  |
| nito window |               | Ctrl+Shift+N  |  |
|             |               |               |  |
|             |               | Ctrl+J        |  |
|             |               |               |  |
| 110%        | +             | 5             |  |
|             | indow<br>110% | indow Ctrl+Si |  |

## Screening Report (Fall, Winter, and Spring LPA Scores from the Current or Prior Year)

- 1. Go to https://intranet.iusd.org/testing/
- 2. Select the Click here to access the Screening Reports link

## Universal Screening Reports

## Screening Report

This report includes universal screening and statewide assessment results, attendance, program enrollment, and demographic information for students in a single spreadsheet that can be exported to Excel.

- Click here to access the Screening Reports
- Screening Report Guide
- 3. Log in with your **IUSD username and password**
- 4. Select your school, grade, and other desired report settings from the dropdown menus. Click **Submit** to generate the report.
  - To view your students' scores from the previous school year, select 'Current Students' (Last Year's Data)' from the **Student Cohort** dropdown menu

| <b>N</b> .                | Screening Report                  |                        |                      |                 |    |       |  |
|---------------------------|-----------------------------------|------------------------|----------------------|-----------------|----|-------|--|
| IT iLEAD                  | Student Cohort:                   | School:                | Current Grade Level: |                 |    |       |  |
|                           | Current Students (Current Data) 🔹 | School (Required)      | All Grades           | T               |    |       |  |
|                           | Class:                            |                        | Sort Order:          |                 |    |       |  |
|                           | My Grade 🔻                        |                        | Grade Level          | T               | Si | ubmit |  |
|                           |                                   |                        |                      |                 |    |       |  |
|                           |                                   |                        |                      | Print Report    |    |       |  |
| 5. Print Report or Export | to Excel using the but            | ttons at the top right | of the screen        | Export to Excel |    |       |  |

Export to Excel

For technical questions, e-mail helpdesk@iusd.org and include 'LPA' in the subject or body of the e-mail. For all other LPA questions, contact Julie DeLorenzo or Lindsay Weiss.